# **integrity** Software Instructions for Loading Checkbook E-File v2.30

### 1. Download E-File 2.30 from the webpage provided

#### **Step One**

Click on E-Filing 2.30

### FTP root at 89.151.124.10

To view this FTP site in Windows Explorer: press Alt, click View, and then click Open

03/20/2013 11:52AM 03/21/2013 04:23PM 03/21/2013 04:23PM 5,027,212 <u>Checkbook 5.000.exe</u> Directory <u>Decumentation</u> Directory <u>E-Filing 2.30</u>

integrity software

1. Download E-File 2.30 from the webpage provided

**Step Two** 

Click on Efiling230setup.exe

### FTP directory /E-Filing%202.30/ at 89.151.124.10

To view this FTP site in Windows Explorer: press Alt, click View, and then click Open FTP

Up to higher level directory

03/21/2013 04:23PM 03/20/2013 09:06AM Directory Documentation 8,581,086 Efiling230setup.exe

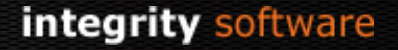

### 1. Download E-File 2.30 from the webpage provided

#### **Step Three**

Select Save to save the file to your Desktop

| File Download - Security Warning 🛛 🛛 🔀 |                                                                                                    |  |  |  |  |
|----------------------------------------|----------------------------------------------------------------------------------------------------|--|--|--|--|
| Do you                                 | want to run or save this file?                                                                                                    |  |  |  |  |
|                                        | Name: EFiling230setup.exe<br>Type: Application, 8.18MB<br>From: 89.151.124.10<br><u>R</u> un <u>S</u> ave Cancel                                                                                |  |  |  |  |
| ٢                                      | While files from the Internet can be useful, this file type can<br>potentially harm your computer. If you do not trust the source, do not<br>run or save this software. <u>What's the risk?</u> |  |  |  |  |

### 1. Download E-File 2.30 from the webpage provided

#### Please note

• Some Internet Browsers may display a different file download message to that shown above. An alternative screen is shown below and you should select to save the file

| Do you want to run or save EFiling230setup.exe (8.18 MB) from 89.151.124.10? |     |      |   |        |  |
|------------------------------------------------------------------------------|-----|------|---|--------|--|
| This type of file could harm your computer.                                  | Run | Save | • | Cancel |  |

- Some Internet Browsers may automatically download the file into your "Downloads" directory rather than asking you to select a location to save the file.
- If you received a message that the file may be malicious, please select the option to "Keep" as shown below:

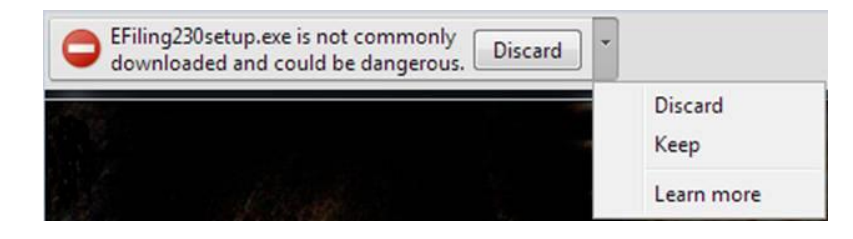

2. Installing Checkbook E-File 2.30

#### **Step One**

Run the saved EFiling230setup.exe file from your Desktop or 'Downloads' folder

Once the installation procedure is complete, the screen will close and return you to your Windows screen

### 2. Installing Checkbook E-File 2.30

### **Step One**

✓ Run the saved EFiling230setup.exe file from your Desktop

✓ Once the installation procedure is complete, the screen will close and return you to your Windows screen

#### **Step Two**

Click the Integrity e-Filing icon on your desktop

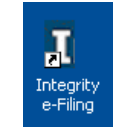

#### integrity software

3. Running Checkbook E-File 2.30

If you have not previously used Checkbook E-File on this machine, or the registration details have expired, the message below will appear – please contact the Integrity Software Systems Support Department on 01522 887200 in order to obtain your Licence Activation Key.

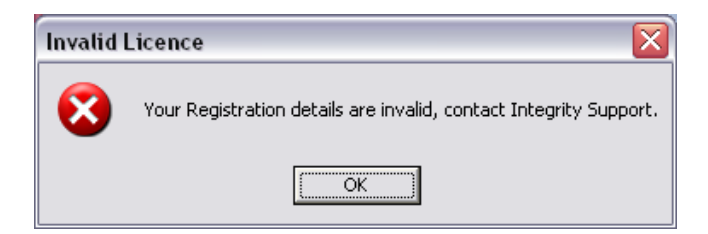

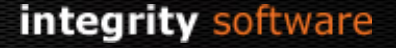

3. Running Checkbook E-File 2.30

 Once Checkbook E-File opens please check that the version number in the bottom right hand corner reads 2.30

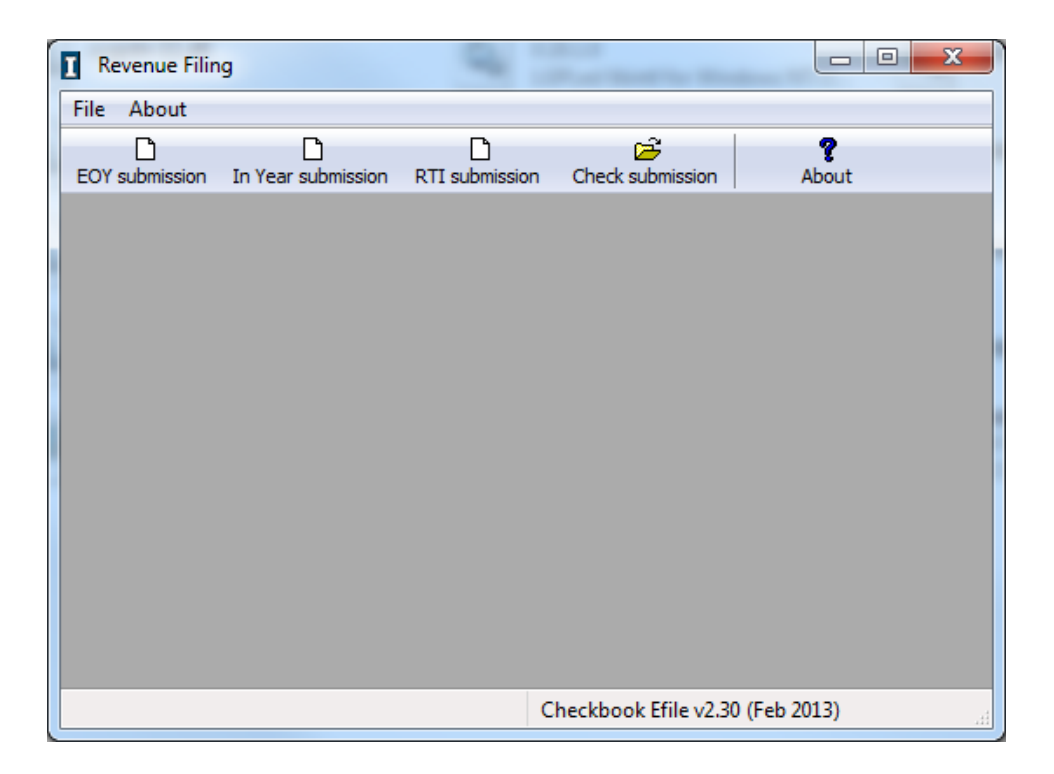